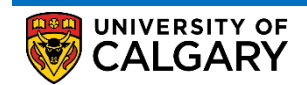

The Swap function is to be used when you wish to trade or substitute one course for another. Please be mindful to **NEVER** swap into a waitlisted course.

Here are some simple steps to help you successfully drop your courses using the Student Centre:

1. Log into the MyUofC portal

| Central Authentication<br>Service               | UNIVERSITY OF<br>CALGARY |
|-------------------------------------------------|--------------------------|
| Username                                        |                          |
| Password                                        |                          |
|                                                 | Sign In                  |
| Create an eID   Forgot Password?   Account FAQs | Contact IT Support       |

2. On the **Home** page, scroll to the middle of the page, select the appropriate term, and click on the **Swap** button.

| tons<br>My Application<br>Personal Info | Welcome to<br>Centre<br>Complete laste orbit<br>regisfration. finance<br>examp | your Stude          | ent             |                |                     |                     |                |
|-----------------------------------------|--------------------------------------------------------------------------------|---------------------|-----------------|----------------|---------------------|---------------------|----------------|
| Exams and<br>Grades                     | To Do (0)                                                                      |                     | Holds (0)       |                |                     | Appointments        |                |
| 2                                       |                                                                                |                     |                 |                |                     | Enrolment Appoint   | ment           |
| Program and<br>Advising info            |                                                                                |                     |                 |                |                     |                     | Details        |
| (\$)                                    | 105-6 2040                                                                     | S                   |                 | - 2040         | E-11 2040           | 185-6 2020          | Details        |
| My Financials                           | Winter 2019                                                                    | Spring 2019         | Summe           | ar 2019        | Fail 2019           | winter 2020         |                |
|                                         | Shopping Cart (Pote                                                            | ntial / Pending Col | urses) - Summ   | er 2019        | Course              | Search 🖸 Sc         | hedule Builder |
|                                         | Your                                                                           | Shopping Cart is er | npty. Please us | e Schedule Bui | lder or Course Sear | ch to add classes.  |                |
|                                         | Enrolled Courses - S                                                           | ummer 2019          |                 |                |                     |                     | _              |
|                                         | Course (Units/Gradi                                                            | ng Basis)           | Instructor      | Location       | Time                | Day                 | Deadlines      |
|                                         |                                                                                |                     |                 |                |                     |                     | -              |
|                                         | LWSO 203 01 (3/GR                                                              | D)                  | TBA             | SA 104         | 9:00 AM - 11:45     | AM TTh              |                |
|                                         | Enrolment Messages                                                             | ~~~                 | ~               |                | D2L 🟥 My Schedule   | Calendar View) 😢 Do | C Swap         |

3. From the drop down menu, choose the class that you wish to swap *out of*. Then, click on the **Search** button.

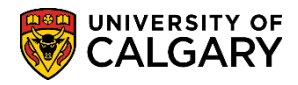

| ~~~~~~~~~~~~~~~~~~~~~~~~~~~~~~~~~~~~~~ |                                                              |
|----------------------------------------|--------------------------------------------------------------|
| 1. Select a class to                   | o swap                                                       |
| Select the class you wish t            | to swap then select the class you wish to replace it with.   |
| Summer 2019   Undergradua              | ate Programs   University of Calgary Change Term             |
| Swap This Class                        | Select from your schedule LWSO 203: Intro to Legal Knowledge |
| With This Class                        | Start Search                                                 |
|                                        | Search for Class OR                                          |
| $\bigcirc$                             | Enter Class Nbr                                              |
| My Summer 2019 Class                   | s Schedule (You ARE registered or waitlisted in these)       |
| harmon                                 |                                                              |

4. Search the course that you wish to swap into by selecting the subject from the drop-down menu; then, hit the **Search** button.

| ~~~~~~~~~~~~~~~~~~~~~~~~~~~~~~~~~~~~~~                                                                               |
|----------------------------------------------------------------------------------------------------|
| Enter Search Criteria                                                                                                |
| Search for Classes                                                                                                   |
| University of Calgary   Summer 2019<br>Select at least 2 search criteria. Select Search to view your search results. |
| ▼Class Search                                                                                                    |
| Subject<br>Course Number<br>Course Career Show Open Classes Only                                                     |
| Open Entry/Exit Classes Only                                                                                         |
| Additional Search Criteria                                                                                           |
| Return to Swap a Class Clear Search                                                                                  |
| han marked                                                                                                    |

5. Choose the class you wish to enroll into and click on Select

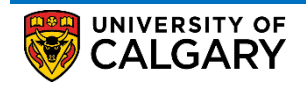

## Registration

How to Swap Courses

| Search R                                                                                                    | esults                                                                                                    |                                                                                             |                                    |                                                        |                                                                           |                                                                                            |                       |                                    |             |     |
|----------------------------------------------------------------------------------------------------|----------------------------------------------------------------------------------------------------|---------------------------------------------------------------------------------------------|------------------------------------|--------------------------------------------------------|---------------------------------------------------------------------------|--------------------------------------------------------------------------------------------|-----------------------|------------------------------------|-------------|-----|
| University of Ca                                                                                                    | algary   Summer 2019                                                                                                    | )                                                                                           |                                    |                                                        |                                                                           |                                                                                            |                       |                                    |             |     |
|                                                                                                    |                                                                                                    |                                                                                             |                                    |                                                        | Show All                                                                  |                                                                                            |                       | Shopping Cart<br>Your shopping car | t is empty. |     |
| The following cl<br>Only: Yes<br>Please click on                                                                                                    | asses match your sea<br>the Class link for fu                                                                                                    | arch criteria Co                                                                            | urse Subject P<br>on information   | 'hilosophy, Show (<br>n such as pre-requ               | Open Classes<br>iisites, class restr                                      | iction details, lar                                                                        | nguage o              | f instruction, and m               | ore.        |     |
|                                                                                                    |                                                                                                    | -                                                                                           |                                    | Open                                                   | Closed                                                                    | <u>∧</u> w                                                                                 | ait List 📢            |                                    |             |     |
| ★ Indicates th<br>Class link for the second second | at some or all seats r<br>or further restriction d                                                                                                    | nay be reserve                                                                              | d for specific st                  | udent groups. Click                                    | on the                                                                    |                                                                                            |                       |                                    |             |     |
|                                                                                                    |                                                                                                    | etalla.                                                                                     |                                    | _                                                      |                                                                           |                                                                                            |                       |                                    |             |     |
| Return to Swap a                                                                                                    | Class                                                                                                    | New 3                                                                                       | Search                             | Modify S                                               | Gearch                                                                    |                                                                                            |                       |                                    |             |     |
| Return to Swap a<br>2 class section                                                                                                    | Class<br>(s) found                                                                                                    | New                                                                                         | Search                             | Modify S                                               | Search                                                                    |                                                                                            |                       |                                    |             |     |
| Return to Swap a<br>2 class section<br>PHIL 329 - 1                                                                                                    | Class<br>(s) found<br>Business Ethics                                                                                                    | New                                                                                         | Search                             | Modify S                                               | Search                                                                    |                                                                                            |                       |                                    |             |     |
| Return to Swap a<br>2 class section<br>♥ PHIL 329 - I<br>Universal Stur<br>Class Section                                                                                                    | Class<br>(s) found<br>Business Ethics<br>lent Ratings of Instru-<br>Days & Times                                                                                           | new stion                                                                                   | Search                             | Modify S                                               | Search<br>Section Topic                                                   | Meeting Dates                                                                              | Status                | Class Restrictions                 |             |     |
| Return to Swap a<br>2 class section<br>PHIL 329 - I<br>Universal Stur<br>Class Section<br>50157 01-LEC<br>S0157 Regular                                                                                                    | Class<br>(s) found<br>Business Ethics<br>lent Ratings of Instru<br>Days & Times<br>MoWe 6:00PM -<br>8:45PM                                                                 | ction<br>Location<br>Main UofC<br>Campus                                                    | Room<br>SA 129                     | Modify S<br>Instructor<br>Staff                        | Search<br>Section<br>Group Topic                                          | Meeting Dates<br>2019/07/02 -<br>2019/08/13                                                | Status                | Class Restrictions                 | Select      | R   |
| Return to Swap a<br>2 class section<br>PHIL 329 - I<br>Universal Stuc<br>Class Section<br>50157 Of-LEC<br>50157 Regular<br>PHIL 367 - 3                                                                                                    | Class<br>(s) found<br>Business Ethics<br>Jent Ratings of Instru<br>Days & Times<br>MoWe 6:00PM -<br>8:45PM<br>Science and Philos                                           | ction<br>Location<br>Main UofC<br>Campus<br>ophy                                            | Room<br>SA 129                     | Modify S<br>Instructor<br>Staff                        | Search<br>Section<br>Group * Topic                                        | Meeting Dates<br>2019/07/02 -<br>2019/08/13                                                | Status                | Class Restrictions                 | Select      |     |
| Return to Swap a<br>2 class section<br>PHIL 329 - I<br>Universal Stuc<br>Class Section<br>50157 Regular<br>PHIL 387 - 3<br>Universal Stuc                                                                                                    | Class<br>(s) found<br>Business Ethics<br>Jent Ratings of Instru-<br>Days & Times<br>MoWe 6:00PM -<br>8:45PM<br>Science and Philos<br>Jent Ratings of Instru                | ction<br>Location<br>Main UofC<br>Campus<br>ophy<br>ction                                   | Room<br>SA 129                     | Modify S<br>Instructor<br>Staff                        | Search<br>Section Topic<br>Group *                                        | Meeting Dates<br>2019/07/02 -<br>2019/08/13                                                | Status                | Class Restrictions                 | Select      |     |
| Return to Swap a<br>2 class section<br>PHIL 329 -<br>Universal Stuc<br>Class Section<br>50157 Regular<br>PHIL 387 - 3<br>Universal Stuc<br>Class Section                                                                                                    | Class<br>(s) found<br>Business Ethics<br>Jent Ratings of Instru<br>Days & Times<br>MoWe 6:00PM -<br>8:45PM<br>Science and Philos<br>Jent Ratings of Instru<br>Days & Times | ction<br>Location<br>Main UofC<br>Campus<br>ophy<br>ction<br>Location                       | Room<br>SA 129<br>Room             | Modify S<br>Instructor<br>Staff<br>Instructor          | Search<br>Section Topic<br>Group *<br>1<br>Section Topic<br>Group * Topic | Meeting Dates<br>2019/07/02 -<br>2019/08/13<br>Meeting Dates                               | Status<br>Status      | Class Restrictions                 | Select      | kš. |
| Return to Swap a<br>2 class section<br>PHIL 329 -<br>Universal Stur<br>Class Section<br>50157<br>Regular<br>PHIL 367 -:<br>Universal Stur<br>Class Section<br>50457<br>01-LEC<br>Regular                                                                                                    | Class (s) found Business Ethics Jent Ratings of Instru Days & Times MoVVe 6:00PM - 8:45PM Science and Philos Jent Ratings of Instru Days & Times MoVVe 1:00PM - 3:45PM     | ction<br>Location<br>Main UofC<br>Campus<br>ophy<br>tion<br>Location<br>Main UofC<br>Campus | Room<br>SA 129<br>SA 129<br>SA 129 | Modify S<br>Instructor<br>Staff<br>Instructor<br>Staff | Search<br>Section Topic<br>1<br>Section Topic<br>1                        | Meeting Dates<br>2019/07/02 -<br>2019/08/13<br>Meeting Dates<br>2019/07/02 -<br>2019/08/13 | Status<br>O<br>Status | Class Restrictions                 | Select      |     |

6. Review your selection and click on Next.

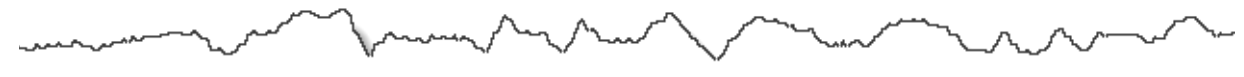

1. Select a class to swap - Enrollment Preference

| HIL 32                                | 29-01 Le                 | ecture 😑 Open        |        |             |                            |
|---------------------------------------|--------------------------|----------------------|--------|-------------|----------------------------|
| 1                                     | Session Regular A        | cademic              |        | Wait List V | Vait list if class is full |
|                                       | Career Undergrad         | duate Programs       |        | Grading Gra | aded                       |
| Enrolln                               | nent Information         |                      |        | Units 3.0   | ю 🎦                        |
| <ul> <li>Half</li> <li>GFC</li> </ul> | -Course<br>C Hours (3-0) |                      |        |             | · · · ·                    |
|                                       |                          |                      |        | Cancel      | Next 💦                     |
| ection                                | Component                | Days & Times         | Room   | Instructor  | Start/End Date             |
|                                       | Of Learburg              | MoWe 6:00PM - 8:45PM | SA 129 | Staff       | 2019/07/02 - 2019/08/13    |

7. Once again, make sure that you are swapping into and out of the correct classes, and click on **Finish Swapping**.

NOTE: Never swap into a class that is waitlisted. Make sure that the class you are swapping into is Open.

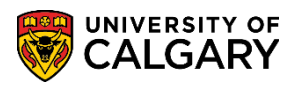

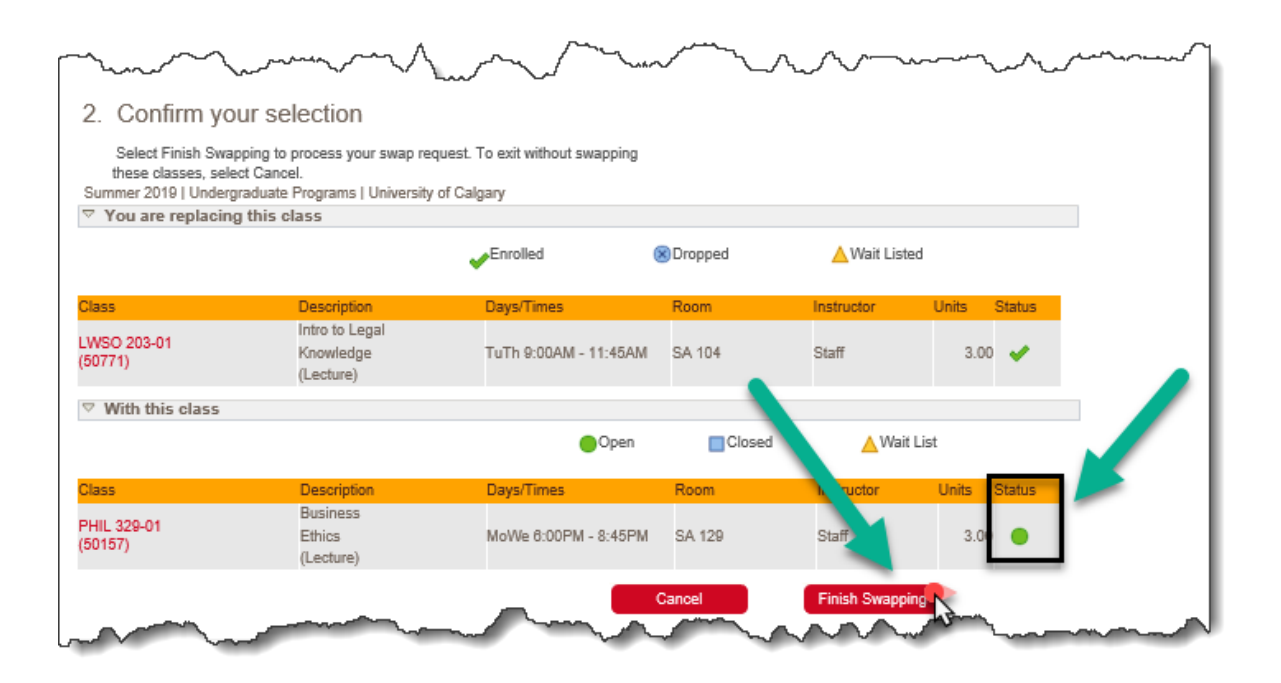

8. Review your activity and ensure that you have successfully swapped your courses.

| <ol><li>View results</li></ol>          |                                                                        |        |
|-----------------------------------------|------------------------------------------------------------------------|--------|
| View the results of you                 | Ir swap request. If you would like to try to swap another class, click | the 🖉  |
| Swap Another Class b                    | utton below.<br>Inste Breezens I University of Colony                  |        |
| Summer 2019   Undergrad                 | uale Programs   University of Galgary                                  |        |
| 💉 Success: Classes w                    | ere swapped 🛛 🗙 Error: Unable to swap class                            |        |
|                                         | Message                                                                | Status |
| Class                                   |                                                                        |        |
| Class<br>Swap LWSO 203<br>with PHIL 329 | Success: This class has been replaced.                                 | ×      |

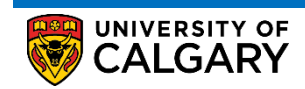

End of Procedure.